# **BAB IV**

# HASIL DAN PEMBAHASAN

## IV.1. Hasil

Berikut ini adalah tampilan hasil dari aplikasi absensi karyawan pada PT. Biro Klasifikasi Indonesia (Persero) dengan penerapan fungsi *GPS Lock*. Aplikasi in terdiri dari dua aplikasi, yaitu aplikasi berbasis web yang difungsikan untuk melakukan monitoring absensi dan aplikasi absensi yang berbasis android yang berfungsi untuk pengambilan data absensi.,untuk lebih jelasnya dapat dilihat pada gambar-gambar dibawah ini :

| K<br>B <b>A C</b>                                                                   |    |
|-------------------------------------------------------------------------------------|----|
| <br>1964                                                                            |    |
| PT. Biro Klasifikasi Indonesia (Persero)<br>Absensi Peggwaj Berbasis GPS (Geofence) |    |
| <br>Login Sistem                                                                    |    |
| 🛓 Username                                                                          |    |
| Password                                                                            |    |
| Login O                                                                             | BA |
| PT. Biro Klasifikasi Indonesia (Persero)                                            |    |
|                                                                                     |    |
|                                                                                     |    |

#### IV.1.1. Tampilan Form Halaman Login Web.

### Gambar IV.1. Tampilan form login web aplikasi

Gambar IV.1.1 adalah tampilan halaman login yang terdapat pada aplikasi berbasis web. Aplikasi ini adalah aplikasi yang diperuntukan kepada admin untuk melakukan monitoring terhadap data absensi yang masuk.

| PT. IPI - MEDAN                                | ≡ Selamat Datang Indah                                                                                                    |
|------------------------------------------------|----------------------------------------------------------------------------------------------------|
| Indah<br>Petugas Admin                         | PT. Biro Klasifikasi Indonesia (Persero)                                                                                                    |
| Menu Utama                                     | PT Biro Klasifikasi Indonesia (Persero) atau disingkat BKI merupakan satu-satunya badan klasifikasi nasional yang<br>diberikan kewenangan oleh Pemerintah Indonesia untuk mengklasifikasi kapal niaga berbendara Indonesia. Kegiatan<br>klasifikasi tersebut merupakan kegiatan penggolongan kapal berdasarkan konstruksi lambung, mesin, dan listrik kapal<br>dengan tujuan memberikan salah satu penilaian atas laik laut kapal tersebut untuk berlavar. |
| <ul> <li>Home</li> <li>Master Data </li> </ul> | BKI dibentuk pada tanggal 1 Juni 1964 sebagai badan klasifikasi kapal di Indonesia. Kemudian badan tersebut dikukuhkan secara resmi berdasarkan Keputusan Menteri Perhubungan Laut No. Th. 1/17/2 tanggal 26 September 1964 tentang Peraturan Pelaksanaan Kewajiban Kapal-Kapal berbendera Indonesia untuk memiliki settifikasi kapal berbendera Indonesia untuk memiliki settifikasi kapal berbendera Indonesia untuk memiliki settifikasi kapal          |
| Data Absensi                                   | yang dikeluarkan oleh oki, Pada tanggal 4 Mel 2021, melalu Pelaturah Penelintah nomor og tahun 2021, oki fesmi<br>menjadi induk holding BUMN Jasa Survei yang beranggotakan Sucofindo dan Surveyor Indonesia.                                                                                                    |
|                                                | PT. Biro Klasifikasi Indonesia (Persero) - 2021 Privacy Terms Help                                                                                                    |
|                                                |                                                                                                    |

Gambar IV.1.2. Tampilan form halaman dashboard admin

Tampilan dashboard ini adalah tampilan yang akan tampil jika proses login yang dilakukan oleh admin berhasil. Pada tampilan dashboard ini terdapat.

# IV.1.3. Tampilan Form Menu Data Pegawai.

Menu ini berfungsi untuk menampilkan data pegawai yang bekerja dilapangan seperti yang terlihat pada gambar IV.1.3. berikut ini :.

| PT. BKI (Persero)      | ≡ | Sela   | mat Datang Indah                     |                    |          |             |           |
|------------------------|---|--------|--------------------------------------|--------------------|----------|-------------|-----------|
| Indah<br>Petugas Admin |   | DAT    |                                      |                    |          |             | C Refresh |
| Menu Utama             |   | NO     | id                                   | Nama Pegawai       | Username | Level User  | AKSI      |
| Home                   |   | 1      | 00fd495a-f731-11eb-afc3-0cc47aa8f7c4 | Indah              | indah    | normal user |           |
| 🛍 Master Data 🗸 🖌      |   | 2      | 135419f2-93f4-11e9-b1f4-3c075420daf5 | inne               | inne     | subAdmin    | 🗖 🛍       |
|                        |   | 3      | 1d01b274-940e-11e9-b1f4-3c075420daf5 | Indah Purnama Sari | admin    | admin       | 🖉 û       |
| Data Absensi           |   | 4      | 33725b1a-0546-11ec-abab-0cc47aa8f7c4 | adit               | aditia   | normal user | 🖉 🏛       |
|                        |   | 5      | 447078a4-93f5-11e9-b1f4-3c075420daf5 | Maulana Hasbi      | pace     | normal user | D 🛍       |
|                        |   | Showir | ng 1 to 10 of 10 entries             |                    |          |             |           |
|                        |   | - Sh   | ow - 🗸                               | « First            | < Prev 1 | 2 Next >    | Last »    |

Gambar IV.1.3. Tampilan form Menu Data Pegawai

# IV.1.4. Tampilan Form Menu Lokasi

Menu ini berfungsi untuk melakukan pengaturan terhadap lokasi kerja dan batasan radius dari lokasi kerja yang diperbolehkan untuk melakukan absensi. Dengan adanya pembatasan ini, maka karyawan atau pegawai yang berada diluar radius yang telah ditentukan ini tidak dapat melakukan proses absen seperti yang terlihat pada gambar IV.1.4. berikut ini :.

| PT. BKI (Persero) | <b>Ξ</b> Sela | imat Datang Indah       |                 |                 |                |            |
|-------------------|---------------|-------------------------|-----------------|-----------------|----------------|------------|
| Indah             | DA            | ta lokasi kerji         | Д               |                 |                |            |
| Petugas Admin     | Searc         | h:                      |                 |                 | C Refresh      | Tambah     |
| Menu Utama        | NO            | Lokasi Kerja            | Latitude        | Longitude       | Radius (meter) | AKSI       |
| Home              | 1             | rumah sakit             | 3.6272426294689 | 98.654805367675 | 5001           | <b>D</b> 🛍 |
| 💼 Master Data 🗸 🖌 | 2             | Wahana                  | -6.155118       | 106.836564      | 1000           | <b>e</b> û |
| <u>.</u>          | 3             | Zafran Home             | 3.7110749       | 98.6411733      | 1000           | <b>1</b>   |
| Data Absensi      | 4             | PRJ                     | -6.146356       | 106.846786      | 1000           | <b>e</b> 1 |
|                   | 5             | Univ. Potensi Utama     | 3.6377419       | 98.664273       | 1000           | <b>D</b>   |
|                   | Show          | ing 1 to 7 of 7 entries |                 |                 |                |            |

Gambar IV.1.4. Tampilan form Menu Lokasi Kerja

# IV.1.5. Tampilan Form Menu Data Absensi

Menu ini berfungsi untuk menampilkan seluruh data absensi yang dilakukan oleh karyawan, seperti yang terlihat pada gambar IV.1.5. berikut ini :

| PT. BKI (Persero)      | Sela   | mat Datan        | g Indah                   |                      |                     |                        |                        |           |
|------------------------|--------|------------------|---------------------------|----------------------|---------------------|------------------------|------------------------|-----------|
| Indah<br>Petugas Admin | Search | 1:               |                           |                      |                     |                        |                        | 2 Refresh |
| Menu Utama             | NO     | Nama<br>Pegawai  | Lokasi<br>Kerja           | Koordinat            | Status<br>Kehadiran | Jam Masuk              | Jam Pulang             | AKSI      |
| Home                   | 1      | Alika<br>Kirana  | Univ.<br>Potensi<br>Utama | 3.6377419,98.664273  | HADIR               | 2021-09-21<br>07:44:03 | 0000-00-00<br>00:00:00 | Î Î       |
| 单 Master Data 🛛 👻      | 2      | Maulana<br>Hasbi | Wahana                    | -6.155118,106.836564 | HADIR               | 2019-07-01<br>10:07:01 | 2019-07-01<br>10:07:32 | ۵.        |
| Data Absensi           | 3      | Indah            | Univ.<br>Potensi<br>Utama | 3.6377419,98.664273  | HADIR               | 2021-09-21<br>08:57:32 | 2021-09-21<br>09:00:22 | ۵.        |
|                        | Showir | ng 1 to 10 of    | 10 entries                |                      |                     |                        |                        |           |
|                        | - Sh   | ow · 🗸           |                           |                      | « Fin               | st < Prev 1            | 2 Next >               | Last »    |

Gambar IV.1.5. Tampilan form Menu Data Absensi

# IV.1.6. Tampilan Form Login Pengguna Android

Dibawah adalah tampilan yang akan ditampilkan pertama kali setiap aplikasi dipergunakan, pegawai yang akan melakukan absensi harus melakukan login terlebih dahulu sebelum dapat melakukan absensi, seperti yang terlihat pada gambar IV.1.6. berikut ini :

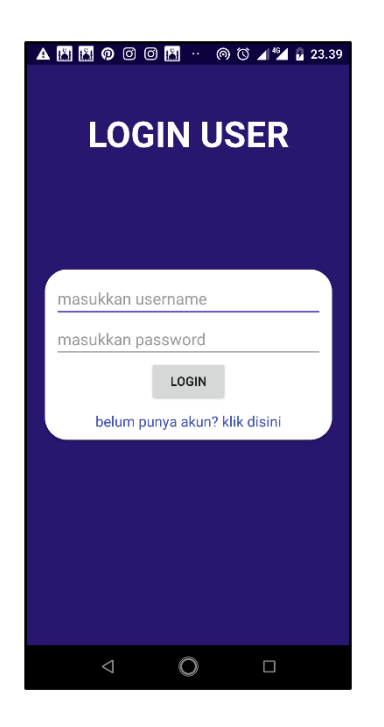

Gambar IV.1.6. Tampilan form Login Android

Gambar IV.1.6. diatas adalah tampilan yang akan ditampilkan pertama kali setiap aplikasi dipergunakan, karyawan yang akan melakukan absensi harus melakukan login terlebih dahulu sebelum dapat melakukan absensi.

## IV.1.7. Dashboard Absensi

Pada dashboard absensi seperti yang ditampilkan pada gambar IV.7 hanya terdapat 2 buat tombol, yaitu tombol absensi yang berbentuk lingkaran berwarna hijau dan logout yang berfungsi untuk keluar dari aplikasi. Pada saat dashboard ini terbuka maka secara otomatis aplikasi akan mendeteksi terlebih dahulu posisi dari karyawan yang akan melakukan proses absensi, jika posisi sudah berada didalam radius yang telah ditentukan selanjutnya pengguna dapat menekan tombol hijau untuk melakukan proses absensi, namun jika pengguna menekan tombol diluar dari radius yang telah ditentukan maka akan ditampilkan informasi "Anda masih diluar lokasi", seperti yang terlihat pada gambar IV.1.7. berikut ini :

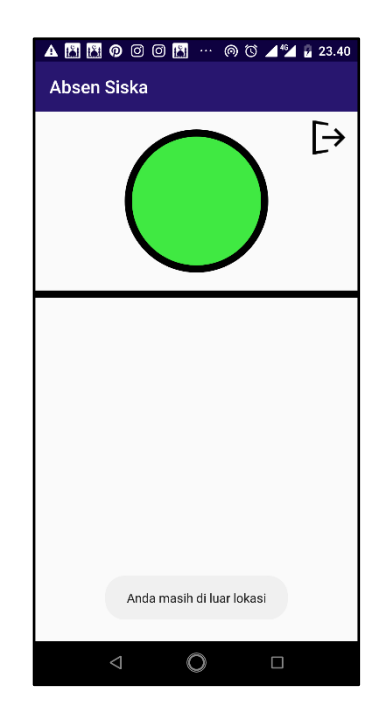

Gambar IV.1.7. Tampilan form Absensi

# IV.2. Uji Coba Hasil

Instrumen yang digunakan untuk melakukan pengujian ini yaitu dengan menggunakan:

- 1. Satu unit laptop dengan spesifikasi sebagai berikut:
  - a. ProcessorLaptop :IntelCore I3
  - b. RAM : 8 GB
  - c. Operating System: MicrosoftWindows 10 Profesional
- 2. Perangkat Lunak dengan spesifikasi sebagai berikut:
  - a. Android Studio 4.1.2

#### IV.2.1. Skenario Pengujian

Pengujian program dilakukan untuk mengetahui tingkat keakuratan dan informasi yang dihasilkan oleh program yang telah dirancang, adapun data yang diuji adalah:

- 1. *Performance* program yang dirancang untuk menyelesaikan kenyamanan dalam mengakses sistem.
- 2. Keakuratan informasi dari *inpu*t, proses dan *output* pada sistem.

Pengujian sistem *blackbox form* Halaman Login Web dapat dilihat pada tabel IV.1. berikut ini:

| No | Form                           | Keterangan                   | Hasil |
|----|--------------------------------|------------------------------|-------|
| 1  | Form login, mengisi data       | Sistem memproses data dan    | Valid |
|    | username, password sesuai      | mengeluarkan pesan "Login    |       |
|    | dengan <i>database</i> dan     | Berhasil", kemudian          |       |
|    | menekan tombol "Login".        | menampilkan tampilan menu    |       |
|    |                                | utama.                       |       |
| 2  | Form login, data di isi dengan | Sistem akan menampilkan menu | Valid |
|    | data yang salah maka akan      | simpan, jangan simpan.       |       |
|    | keluar simpan info masuk       |                              |       |
|    | untuk wahanautama.com          |                              |       |

Tabel IV.1. Pengujian Sistem Form Halaman Login Web

Pengujian sistem *blackbox form* Menu Data Pegawai dapat dilihat pada tabel

IV.2. berikut ini:

| No | Form                          | Keterangan                                | Hasil |
|----|-------------------------------|-------------------------------------------|-------|
| 1  | Form Menu Data Pegawai        | Menampilkan data pegawai yang             | Valid |
|    | agar dapat membuka data       | berkerja di lapangan.                     |       |
|    | pegawai dengan klik Master    |                                           |       |
|    | data akan menampilkan menu    |                                           |       |
|    | " Data pegawai"               |                                           |       |
| 2  | Form Data pegawai, jika       | Menampilkan data dan secara               | Valid |
|    | Admin yang ingin melihat      | otomatis data yang bertambah ke           |       |
|    | data yang baru masuk admin    | database.                                 |       |
|    | hanya klik "Refresh"          |                                           |       |
| 3  | Form Data pegawai, sebelum    | Sistem memproses data dan                 | Valid |
|    | admin mengubah data           | secara otomatis data berubah di           |       |
|    | pegawai, terlebih dahulu klik | database.                                 |       |
|    | data yang ingin diubah pada   |                                           |       |
|    | listview AKSI dan mengubah    |                                           |       |
|    | data sesuai dengan data       |                                           |       |
|    | pegawai, kemudian admin       |                                           |       |
|    | klik button "berbentuk        |                                           |       |
|    | pensil"                       |                                           |       |
| 4  | Form Data Pegawai, sebelum    | Sistem memproses data dan                 | Valid |
|    | operator menghapus data       | menampilkan pesan " yakin hapus           |       |
|    | pegawai, terlebih dahulu klik | data "jika klik "oke" maka "data          |       |
|    | data yang ingin dihapus pada  | berhasil dihapus" secara otomatis         |       |
|    | listview AKSI, kemudian klik  | data terhapus di <i>database</i> dan jika |       |
|    | tombol "Hapus".               | klik " <i>batal</i> " maka data tidak     |       |
|    |                               | terhapus.                                 |       |

Tabel IV.2. Pengujian Sistem Form Menu Data Pegawai

| 5 | Form Data Pegawai, jika    | Sistem akan menampilkan semua    | Valid |
|---|----------------------------|----------------------------------|-------|
|   | Admin ingin melihat semua  | data pegawai.                    |       |
|   | data pegawai admin maka    |                                  |       |
|   | mengklik " show"           |                                  |       |
| 6 | Form Data Pegawai, jika    | Sistem akan menampilkan id       | Valid |
|   | admin ingin mencari data   | pegawai ataupun nama pegawai     |       |
|   | pegawai ataupun nama       | yang dicari. Jika tidak ada nama |       |
|   | pegawai maka mengklik      | yang sesuai maka tidak dapat     |       |
|   | tombol radio button lalu   | menampilkan data pegawai.        |       |
|   | mengetikkan data apa yang  |                                  |       |
|   | ingin dicari kemudian klik |                                  |       |
|   | tombol "Search".           |                                  |       |

Pengujian sistem *blackbox form* Menu Lokasi Kerja dapat dilihat pada tabel

# IV.3. berikut ini:

| Tabel IV.3 | . Pengujian | Sistem | Form | Menu | Lokasi | Kerja |
|------------|-------------|--------|------|------|--------|-------|
|------------|-------------|--------|------|------|--------|-------|

| No | Form                       | Keterangan                        | Hasil |
|----|----------------------------|-----------------------------------|-------|
| 1  | Form Menu Lokasi kerja     | Menampilkan Menu ini berfungsi    | Valid |
|    | agar dapat membuka Lokasi  | untuk melakukan pengaturan        |       |
|    | Kerja dengan klik Master   | terhadap lokasi kerja dan batasan |       |
|    | data akan menampilkan menu | radius dari lokasi kerja yang     |       |
|    | " Lokasi Kerja"            | diperbolehkan untuk melakukan     |       |
|    |                            | absensi.                          |       |
| 2  | Form Lokas Kerja , jika    | Menampilkan Map admin hanya       | Valid |
|    | Admin yang ingin           | mengeser titik maker pada lokasi  |       |
|    | menambahkan data lokasi    | yang kerja. atitude dan longitude |       |
|    | yang baru admin hanya klik | terisi secara otomatis dan admin  |       |
|    | button " Tambah"           | mengisi berapa radius yang        |       |
|    |                            | diinginkan dan sistem memproses   |       |

|   |                                | data dan secara otomatis data             |       |
|---|--------------------------------|-------------------------------------------|-------|
|   |                                | bertambah ke <i>database</i> .            |       |
|   |                                |                                           |       |
|   |                                |                                           |       |
| 3 | Form Lokasi Keria, sebelum     | Menampilkan Map admin hanya               | Valid |
| - | admin mengubah data Lokasi     | mengeser titik maker pada lokasi          |       |
|   | Keria terlebih dahulu klik     | vang keria baru atitude dan               |       |
|   | data yang ingin diubah pada    | longitude terisi secara otomatis          |       |
|   | listview AKSI dan mengubah     | dan admin mengisi berapa radius           |       |
|   | data sesuai dengan data        | vang diinginkan dan klik button           |       |
|   | Lokasi Keria baru, kemudian    | simpan sistem memproses data              |       |
|   | admin klik button "berbentuk   | dan secara otomatis data berubah          |       |
|   | pensil"                        | di database.                              |       |
|   |                                |                                           |       |
|   |                                |                                           |       |
| 4 | Form Lokasi Kerja, sebelum     | Sistem memproses data dan                 | Valid |
|   | operator menghapus data        | menampilkan pesan " yakin hapus           |       |
|   | Lokasi Kerja yang lama,        | data "jika klik " <i>oke</i> " maka "data |       |
|   | terlebih dahulu klik data yang | berhasil dihapus" secara otomatis         |       |
|   | ingin dihapus pada listview    | data terhapus di <i>database</i> dan jika |       |
|   | AKSI, kemudian klik tombol     | klik " <i>batal</i> " maka data tidak     |       |
|   | "Hapus".                       | terhapus.                                 |       |
| 5 | Form Lokasi Kerja, jika        | Sistem akan menampilkan semua             | Valid |
|   | Admin ingin melihat semua      | data                                      |       |
|   | data Lokasi Kerja admin        |                                           |       |
|   | maka mengklik " show"          |                                           |       |
| 6 | Form Lokasi Kerja, jika        | Sistem akan menampilkan nama              | Valid |
|   | admin ingin mencari data       | yang dicari. Jika tidak ada nama          |       |
|   | Lokasi ataupun nama lokasi     | yang sesuai maka tidak dapat              |       |
|   | maka mengklik tombol radio     | menampilkan data.                         |       |
|   | button lalu mengetikkan data   |                                           |       |
|   | apa yang ingin dicari          |                                           |       |

| kemudian  | klik | tombol |
|-----------|------|--------|
| "Search". |      |        |

Pengujian sistem blackbox form Menu Data Absensi dapat dilihat pada tabel

IV.4 .berikut ini:

No

1

2

| Form                       | Keterangan                      | Hasil |
|----------------------------|---------------------------------|-------|
| Form Menu Data Absensi     | Menampilkan data absen pegawai  | Valid |
| Admin mengklik form "Data  | yang berkerja di lapangan.      |       |
| Absensi".                  |                                 |       |
|                            |                                 |       |
| Form Data Absensi, jika    | Menampilkan data dan secara     | Valid |
| Admin yang ingin melihat   | otomatis data yang bertambah ke |       |
| data yang baru masuk admin | database.                       |       |
| hanya klik "Refresh"       |                                 |       |

Tabel IV.4. Pengujian Sistem Form Menu Data Absensi

|   | data yang baru masuk admin    | database                                  |       |
|---|-------------------------------|-------------------------------------------|-------|
|   | have 1-1:1- "D - from 1-2"    | unubuse.                                  |       |
|   | nanya klik "Refresh"          |                                           |       |
| 3 | Form Data Absensi, sebelum    | Sistem memproses data dan                 | Valid |
|   | operator menghapus data       | menampilkan pesan " yakin hapus           |       |
|   | pegawai, terlebih dahulu klik | data "jika klik " <i>oke</i> " maka "data |       |
|   | data yang ingin dihapus pada  | berhasil dihapus" secara otomatis         |       |
|   | listview AKSI, kemudian klik  | data terhapus di <i>database</i> dan jika |       |
|   | tombol "Hapus".               | klik "batal" maka data tidak              |       |
|   |                               | terhapus.                                 |       |
| 5 | Form Data Absensi, jika       | Sistem akan menampilkan semua             | Valid |
|   | Admin ingin melihat semua     | data absensi pegawai.                     |       |
|   | Data Absensi admin maka       |                                           |       |
|   | mengklik " show"              |                                           |       |
| 6 | Form Data Absensi, jika       | Sistem akan menampilkan nama              | Valid |
|   | admin ingin mencari data      | pegawai yang dicari. Jika tidak           |       |
|   | pegawai ataupun nama          | ada nama yang sesuai maka tidak           |       |
|   | pegawai maka mengklik         | dapat menampilkan data absensi            |       |

| tombol radio button lalu   | pegawai. |  |
|----------------------------|----------|--|
| mengetikkan data apa yang  |          |  |
| ingin dicari kemudian klik |          |  |
| tombol "Search".           |          |  |

Pengujian sistem *blackbox form Login Pengguna Android* dapat dilihat pada tabel IV.5. berikut ini:

| No | Form                           | Keterangan                   | Hasil |
|----|--------------------------------|------------------------------|-------|
| 1  | Form login, mengisi data       | Sistem memproses data dan    | Valid |
|    | username, password, sesuai     | mengeluarkan pesan "Login    |       |
|    | dengan <i>database</i> dan     | Berhasil", kemudian          |       |
|    | menekan tombol "Login".        | menampilkan tampilan menu    |       |
|    |                                | utama <i>login user</i> .    |       |
| 2  | Form login, data di isi dengan | Sistem akan menampilkan menu | Valid |
|    | data yang salah maka akan      | login user                   |       |
|    | keluar " periksa kembali       |                              |       |
|    | name dan passwordmu"           |                              |       |

Pengujian sistem *blackbox form Dashboard* Absensi dapat dilihat pada tabel IV.6. berikut ini:

Tabel IV.6. Pengujian Sistem Form Dashboard Absensi

| 1 | Form Dashboard Absensi,    | Sistem akan memproses data dan | Valid |
|---|----------------------------|--------------------------------|-------|
|   | mengisi absen pegawai      | secara otomatis menampilkan    |       |
|   | mengklik form "berbentuk   | jam dan lokasi kerja           |       |
|   | lingkaran berwarna hijau " |                                |       |
| 2 | Form Dashboard Absensi,    | Sistem akan memproses data dan | Valid |
|   | keluar pegawai mengklik    | secara otomatis dan keluar     |       |
|   | form "Logout "             |                                |       |
|   |                            |                                |       |
|   |                            |                                |       |

## IV.3. Kelebihan dan Kekurangan Sistem

Setiap sistem memiliki kelebihan dan kekurangan, berikut ini adalah kelebihan dan kekurangan sistem yang telah dibuat.

## IV.3.1. Kelebihan Sistem

Kelebihan sistem ini diantaranya yaitu:

- 1. Aplikasi memiliki tampilan yang sederhana dan mudah dipergunakan karena tidak terdapat banyak menu dan pengaturan yang harus dilakukan.
- 2. Aplikasi dapat berkomunikasi dengan baik saat mengirimkan informasi absensi yang telah dilakukan oleh pengguna atau pegawai.
- 3. Dapat mendeteksi dan memperoleh koordinat dari pengguna aplikasi.
- 4. Dapat membatasi proses absensi jika pengguna berada diluar lokasi kerja.

# IV.3.2. Kekurangan Sistem

Adapun kekurangan sistem yang telah dibuat diantaranya yaitu:

- 1. Aplikasi tidak menghasilkan data absensi secara real time, sehingga butuh proses refresh untuk menampilkan data baru.
- 2. Menunggu notifikasi tampil pada android setelah itu bisa mengisi absensi.
- 3. Pada menu Lokasi Kerja terdapat Map peta belum tersedia button pencarian yang bisa menampilkan langsung pada titik lokasi yang diinginkan.